# **Istruzione per la configurazione di Outlook 2010** (*Modalità IMAP sicura*)

Per configurare una generica casella <u>nome.cognome@enea.it</u> (ma è esattamente uguale per una qualunque altra casella di posta) sul programma Outlook 2010 utilizzando la modalità IMAP sicura, è necessario seguire le seguenti istruzioni.

1. Selezionane la voce **File** dal menu, quindi la voce "Informazioni". Cliccare il pulsante "**Impostazioni account**" e nuovamente "**Impostazioni account**"

| 0 - 1            | Outlook oggi - Microsoft Outlook                                                                                                    | _ 0 %                                       |
|------------------|----------------------------------------------------------------------------------------------------|---------------------------------------------|
| File Home In     | via/Ricevi Cartella Visualizza                                                                                                    | ۵ 😮                                         |
| 🔝 Salva con nome | Informazioni account<br>Nessun account disponibile. Aggiungere un account di posta elettronica per attivare ulteriori                  |                                             |
| Informazioni     | caratteristiche.                                                                                                    | I can an an an an an an an an an an an an a |
| Apri             |                                                                                                    |                                             |
| Stampa           | Impostazioni account<br>Consente di modificare le impostazioni dell'account e di configurare<br>ulteriori connessioni.                 |                                             |
| Guida            | Impostazioni<br>account •                                                                                                    |                                             |
| Opzioni Esci     | Impostazioni account     Consente di aggiungere e rimuovere account o di     modificare le impostazioni di connessione esistenti.      |                                             |
|                  | Consente di gestire la dimensione della cassetta postale svuotando la<br>cartella Posta eliminata e archiviando elementi.<br>pulizia ~ |                                             |
|                  |                                                                                                    |                                             |
|                  |                                                                                                    |                                             |
|                  |                                                                                                    |                                             |
|                  |                                                                                                    |                                             |

2. Nella finestra Impostazioni Account premere il pulsante Nuovo.

| ostazioni acco                 | unt                                 |                            |                       |                             |                        |            |
|--------------------------------|-------------------------------------|----------------------------|-----------------------|-----------------------------|------------------------|------------|
| Account di po<br>È possibile a | <b>sta elettro</b><br>ggiungere o i | <b>nica</b><br>'imuovere u | n account o seleziona | are un account e mod        | ificarne le impostazio | oni.       |
| osta elettronica               | File di dati                        | Feed RSS                   | Elenchi SharePoint    | Calendari Internet          | Calendari pubblicat    | i Rubriche |
| 🚰 <u>N</u> uovo 🕻              | Correggi                            | C <u>a</u> ml              | bia 🕑 Imposta         | come pre <u>d</u> efinito 💙 | Kimuovi 🕈 🖶            |            |
| Nome                           |                                     |                            | Т                     | іро                         |                        |            |
|                                |                                     |                            |                       |                             |                        |            |
|                                |                                     |                            |                       |                             |                        |            |
|                                |                                     |                            |                       |                             |                        |            |
|                                |                                     |                            |                       |                             |                        |            |

3. Nella nuova videata, Selezionane la casellina in basso "**Configura manualmente le impostazioni** del server o tipi di server aggiuntivi" e premere il pulsante "Avanti"

| ggiunta nuovo account                                           | ×                                                              |
|-----------------------------------------------------------------|----------------------------------------------------------------|
| Configurazione automatica a<br>Connettersi ad altri tipi di ser | ver.                                                           |
| <u>A</u> ccount di posta elettroni                              | а                                                              |
| <u>N</u> ome:                                                   |                                                                |
| Indirizzo di posta elettronica:                                 |                                                                |
| <u>P</u> assword;                                               |                                                                |
| <u>C</u> onferma password:                                      |                                                                |
|                                                                 | Digitare la password fornita dal provider di servizi Internet. |
| © <u>s</u> мs                                                   |                                                                |
|                                                                 |                                                                |
| Configura <u>manualmente le</u>                                 | impostazioni del server o tipi di server aggiuntivi            |
|                                                                 | < <u>I</u> ndietro <u>Avanti</u> > Annulla                     |

4. Selezionare la casella Posta elettronica Internet e premi il pulsante Avanti

| Aggiunta nuovo account                                                                                                    | ×       |
|----------------------------------------------------------------------------------------------------|---------|
| Scegliere il servizio                                                                                                    | N/      |
| <ul> <li>Posta elettronica Internet<br/>Connetti al server POP o IMAP per inviare e ricevere messaggi di posta elettronica.</li> <li>Microsoft Exchange o servizio compatibile<br/>Connetti e accedi ai messaggi di posta elettronica, al calendario, ai contatti, ai fax e ai messaggi vocali.</li> <li>SMS<br/>Connetti a un servizio di messaggistica per dispositivi mobili.</li> <li>Altro<br/>Connetti a uno dei tipi di server indicati di seguito.</li> </ul> |         |
| < Indietro Avanti >                                                                                                    | Annulla |

5. Inserire i dati della casella da configurare:

#### Nome: nome della casella

Indirizzo di posta elettronica: inserisci la propria casella di posta completa **nome.cognome@enea.it** Tipo account: **IMAP** Server della posta in arrivo: **imap.enea.it** Server della posta in uscita: **smtp.enea.it** Nome utente: inserisci la propria casella di posta completa **nome.cognome@enea.it** 

Password: La password della propria casella di posta

e premi il pulsante Altre impostazioni ...

| Impostazioni posta elettr<br>Tutte le seguenti imposta: | onica Internet<br>ioni sono necessarie per il funzionar | mento dell'account di posta elettronica.                     |
|---------------------------------------------------------|---------------------------------------------------------|--------------------------------------------------------------|
| Informazioni utente                                     |                                                         | Prova impostazioni account                                   |
| <u>N</u> ome:                                           | Nome Cognome                                            | Dopo aver immesso le informazioni richieste, è consigliabile |
| Indirizzo posta <u>e</u> lettronica:                    | nome.cognome@enea.it                                    | necessaria la connessione di rete.                           |
| Informazioni server                                     |                                                         |                                                              |
| <u>T</u> ipo account:                                   | IMAP 💌                                                  | Prova impostazioni account                                   |
| Server posta in a <u>r</u> rivo:                        | imap.enea.it                                            | Prova impostazioni account facendo dic su Avanti             |
| Server po <u>s</u> ta in uscita (SMTP):                 | smtp.enea.it                                            |                                                              |
| Informazioni accesso                                    |                                                         |                                                              |
| Nome <u>u</u> tente:                                    | nome.cognome@enea.it                                    |                                                              |
| Password:                                               | ******                                                  |                                                              |
| <b>M</b>                                                | emorizza password                                       |                                                              |
| Richiedi accesso con autenti<br>(SPA)                   | cazione password di protezione                          | Altre impostazioni                                           |
|                                                         |                                                         | < <u>I</u> ndietro <u>A</u> vanti > Annulla                  |

6. Nella nuova videata vai su "Server della posta in uscita" e Selezionane "Il server della posta in uscita (SMTP) richiede l'autenticazione" e "Utilizza le stesse impostazioni del server in arrivo". Cliccare su "ok" in basso per chiudere la finestrella e su "Avanti" per terminare la configurazione.

| Server della posta in uscita Connessione Impostazioni avanza I I server della posta in uscita (SMTP) richiede l'autenticazione O Lutizza le stesse impostazioni del server della posta in arrivo Accedi gon Nome utente: Password: I Memorizza password Richiedi autenticazione password di protezione (SPA)                                                                                                    | Generale              | P          | osta inviata          | Posta eliminata       |
|----------------------------------------------------------------------------------------------------|-----------------------|------------|-----------------------|-----------------------|
| I I server della posta in uscita (SMTP) richiede l'autenticazione                                                                                                    | Server della posta in | uscita     | Connessione           | Impostazioni avanzate |
| <ul> <li>● Utilizza le stesse impostazioni del server della posta in arrivo</li> <li>C Accedi con         Nome utente:         Password:         Image: Image:</li></ul> | Il server della posta | in uscita  | (SMTP) richiede l'au  | Itenticazione         |
| <ul> <li>➢ Accedi gon         <u>Nome utente:</u> <u>Password:</u> <u>✓ Memorizza password</u> </li> <li>☐ Richjedi autenticazione password di protezione (SPA)</li> </ul>                                                                                                    | Utilizza le stesse    | impostaz   | ioni del server della | oposta in arrivo      |
| Nome utente:<br>Password:<br>☑ Memorizza password<br>☐ Richiedi autenticazione password di protezione (SPA)                                                                                                    | Accedi <u>c</u> on    |            |                       |                       |
| Password:                                                                                                    | Nome utente:          |            |                       |                       |
| Memorizza password                                                                                                    | Password:             |            |                       |                       |
| Richiedi autenticazione password di protezione (SPA)                                                                                                    |                       | √ Memo     | rizza password        |                       |
|                                                                                                    | Richiedi aute         | enticazion | e password di prote   | zione (SPA)           |
|                                                                                                    |                       |            |                       |                       |
|                                                                                                    |                       |            |                       |                       |
|                                                                                                    |                       |            |                       |                       |
|                                                                                                    |                       |            |                       |                       |
|                                                                                                    |                       |            |                       |                       |
|                                                                                                    |                       |            |                       |                       |
|                                                                                                    |                       |            |                       |                       |
|                                                                                                    |                       |            |                       |                       |
|                                                                                                    |                       |            |                       |                       |
|                                                                                                    |                       |            |                       |                       |
|                                                                                                    |                       |            |                       |                       |
|                                                                                                    |                       |            |                       |                       |
|                                                                                                    |                       |            |                       |                       |

7. Ora la configurazione è stata completata. Cliccare su Chiudi per terminare la procedura.

| Prova impostazioni account                              |                       |                     |
|---------------------------------------------------------|-----------------------|---------------------|
| Tutte le prove hanno avuto esito positivo. Scegliere Ch | niudi per continuare. | I <u>n</u> terrompi |
|                                                         |                       | Chiudi              |
|                                                         |                       |                     |
| Attività Errori                                         |                       |                     |
| Attività                                                | Stato                 |                     |
| ✓ Accedi a server della posta in arrivo (IMAP)          | Operazione completata |                     |
| 🗸 🎙 Invia messaggio prova posta elettronica             | Operazione completata |                     |
|                                                         |                       |                     |
|                                                         |                       |                     |
|                                                         |                       |                     |

8. Al termine se non sono stati rilevati errori cliccare su Chiudi

# Modifica di una configurazione esistente

1. Selezionane la voce **File** dal menu, quindi la voce "Informazioni". Cliccare il pulsante "Impostazioni account" e nuovamente "Impostazioni account".

Selezionane l'account da modificare e Cliccare il pulsante "Cambia"

| ostazioni accou                | int                                                                                                    |      |
|--------------------------------|----------------------------------------------------------------------------------------------------|------|
| Account di po<br>È possibile a | sta elettronica<br>ggiungere o rimuovere un account o selezionare un account e modificarne le impostazioni. |      |
| osta elettronica               | File di dati   Feed RSS   Elenchi SharePoint   Calendari Internet   Calendari pubblicati   Rubriche         |      |
| 🧃 <u>N</u> uovo 🍏              | 🕆 Correggi 🚰 Cambia 🗞 Imposta come predefinito 🗙 Rimuovi 🔹 🗸                                                |      |
| Nome                           | Тіро                                                                                                    |      |
| 🗞 nome.cog                     | nome@enea.it IMAP/SMTP (invia da questo account per impostazione predefinita)                               |      |
|                                |                                                                                                    |      |
| on l'account sele              | zionato i nuovi messaggi vengono recapitati nella posizione seguente:                                       |      |
| nome.                          | .cognome@enea.it.psta in arrivo<br>nel file di dati 公認認識論論。Microsoft\Outlook\nome.cognome@enea.it.pst       |      |
|                                |                                                                                                    | hiud |

## 2. Verifica la configurazione:

#### Nome: Nome Cognome

Indirizzo di posta elettronica: inserisci la tua casella di posta completa di <u>nome.cognome@enea.it</u> Server della posta in arrivo: **imap.enea.it** 

## Server della posta in uscita: smtp.enea.it

Nome utente: Inserire la propria casella di posta <u>nome.cognome@enea.it</u> Password: *La password della propria casella di posta* tua password

### e premi il pulsante Altre impostazioni ...

| ggiunta nuovo account                                    |                                                         | ×                                                            |
|----------------------------------------------------------|---------------------------------------------------------|--------------------------------------------------------------|
| Impostazioni posta elettro<br>Tutte le seguenti impostaz | onica Internet<br>zioni sono necessarie per il funziona | mento dell'account di posta elettronica.                     |
| Informazioni utente                                      |                                                         | Prova impostazioni account                                   |
| Nome:                                                    | Nome Cognome                                            | Dopo aver immesso le informazioni richieste, è consigliabile |
| Indirizzo posta <u>e</u> lettronica:                     | nome.cognome@enea.it                                    | necessaria la connessione di rete.                           |
| Informazioni server                                      |                                                         | Prova impostazioni account                                   |
| Tipo account:                                            | IMAP 💌                                                  |                                                              |
| Server posta in arrivo:                                  | imap.enea.it                                            | Prova impostazioni account facendo dic su Avanti             |
| Server posta in uscita (SMTP):                           | smtp.enea.it                                            |                                                              |
| Informazioni accesso                                     |                                                         |                                                              |
| Nome <u>u</u> tente:                                     | nome.cognome@enea.it                                    |                                                              |
| Password:                                                | *******                                                 |                                                              |
| V M                                                      | emorizza password                                       |                                                              |
| Richiedi accesso con autenti<br>(SPA)                    | cazione password di protezione                          | Altre impostazioni                                           |
|                                                          |                                                         | < Indietro Avanti > Annulla                                  |

3. Accedere alla sezione "Impostazioni avanzate", verificare che la porta per il server IMAP sia 993 e per il server SMTP 465.

Selezionane per entrambe le voci "Utilizzare il tipo di connessione crittografata seguente" la voce "TLS"

| Impostazioni posta elettro        | nica Intern           | et                      |                   | ×     |
|-----------------------------------|-----------------------|-------------------------|-------------------|-------|
| Generale                          | Posta i               | nviata                  | Posta eliminata   |       |
| Server della posta in uso         | tita C                | onnessione              | Impostazioni avan | zate  |
| Numeri porte server               |                       |                         |                   | -     |
| Server posta in <u>a</u> rrivo (I | MAP): 99              | 3 <u>V</u> alori        | predefiniti       |       |
| Utilizzare il tipo di co          | nne <u>s</u> sione cr | ittografata se          | guente: TLS       | -     |
| Server posta in <u>u</u> scita (S | GMTP): 46             | 55                      |                   |       |
| Utilizzare il tipo di co          | nnessione cr          | ittogra <u>f</u> ata se | guente: TLS       | -     |
| Timeout server                    |                       |                         |                   | -     |
| Breve                             | Lungo 1               | minuto                  |                   |       |
| Cartelle                          |                       |                         |                   | -     |
| Percorso <u>c</u> artella radice: |                       |                         |                   |       |
|                                   |                       |                         |                   |       |
|                                   |                       |                         |                   |       |
|                                   |                       |                         |                   |       |
|                                   |                       |                         |                   |       |
|                                   |                       |                         |                   |       |
|                                   |                       |                         |                   |       |
|                                   |                       |                         |                   |       |
|                                   |                       |                         | OK An             | nulla |

4. Accedi nella sezione "Server della posta in uscita", e verifica che sia spuntata la voce "Il server della posta in uscita (SMTP) richiede l'autenticazione" e "Utilizza le stesse impostazioni del server in arrivo".

| Impostazioni posta elettronica Internet                                                 |           |                               |                   |        |  |  |
|-----------------------------------------------------------------------------------------|-----------|-------------------------------|-------------------|--------|--|--|
| Generale                                                                                | Po        | osta inviata                  | Posta eliminata   | a      |  |  |
| Server della posta in i                                                                 | uscita    | Connessione                   | Impostazioni avar | izate  |  |  |
| Il server della posta                                                                   | in uscita | (SMTP) <u>r</u> ichiede l'aut | tenticazione      |        |  |  |
| Utilizza le stesse                                                                      | impostaz  | ioni del server della         | posta in arrivo   |        |  |  |
| C Accedi <u>c</u> on                                                                    |           |                               |                   |        |  |  |
| Nome utente:                                                                            |           |                               |                   |        |  |  |
| Password:                                                                               |           |                               |                   |        |  |  |
| Password:<br>Memorizza password<br>Richiedi autenticazione password di protezione (SPA) |           |                               |                   |        |  |  |
|                                                                                         |           |                               | OK An             | inulla |  |  |

# Sottoscrizione cartelle IMAP

1. Per modificare la sottoscrizione delle cartelle IMAP, Cliccare con il tasto destro del mouse sul nome della casella di posta presente nella colonna di sinistra, quindi Selezionane la voce "Cartelle IMAP"

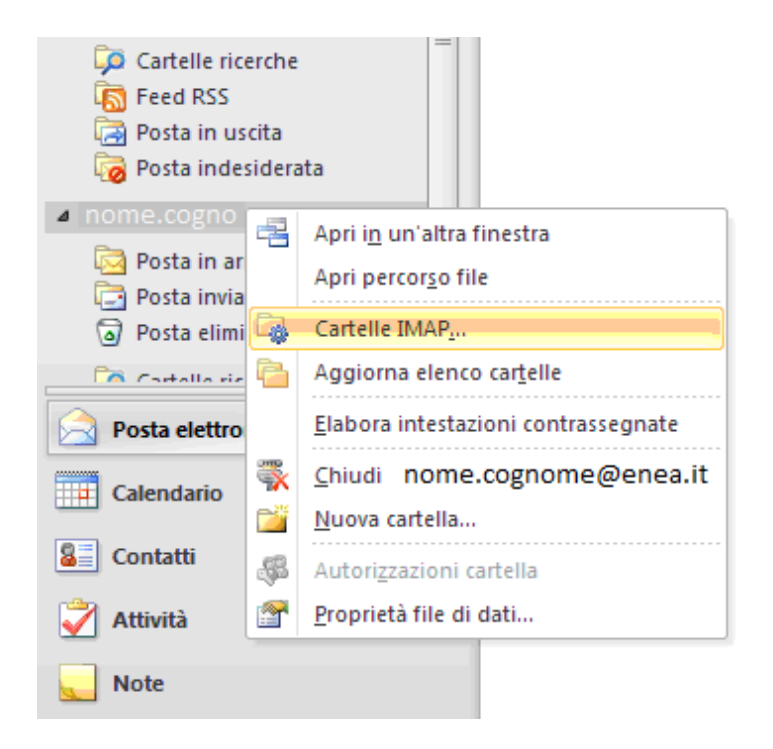

 Cliccare il pulsante in alto a destra "Query" per visualizzare la lista delle cartelle presenti in casella sul server. Selezionane la cartella che desideri sottoscrivere (visualizzare) e Cliccare il pulsante "Sottoscrivi"

| Cartelle IMAP                                                                         | ×                                             |
|---------------------------------------------------------------------------------------|-----------------------------------------------|
| <u>V</u> isualizza le cartelle con nomi che contengono:                               |                                               |
| Tutte Sottoscritti                                                                    | Query<br>Interrompi                           |
| Cartelle                                                                              |                                               |
| < Fare clic sul pulsante Query per scaricare un elenco di cartelle >                  | <u>S</u> ottoscrivi<br>Annulla sottoscrizione |
| Mostra solo le cartelle sottoscritte nella visualizzazione della gerarchia in Outlook |                                               |
| ОК                                                                                    | Annulla Applica                               |